# PDF-Erzeugung mit dem Acrobat Distiller Wozu benötige ich das Programm Acrobat Distiller?

Bei dem Programm ADOBE ACROBAT DISTILLER handelt es sich um ein eigenständiges Programm, das sich im Programmordner von ADOBE ACROBAT befindet und automatisch bei der Programminstallation von ACROBAT installiert wird. Das Programm DISTILLER wird verwendet, wenn PostScript- oder EPS-Dokumente zu PDF konvertiert werden sollen. Bei dem Programm handelt es sich um einen PostScript-3-RIP-Interpreter, der im Gegensatz zu einem normalen RIP die eingehenden Daten nicht rastert, sondern in eine PDF-Beschreibung umwandelt und sie auf die Festplatte schreibt. Wie die PostScript-Daten zu PDF gewandelt werden, wird über Joboptions definiert, in denen die Konvertierungseinstellungen zur Bildauflösung und -komprimierung, dem Einbetten der Schriften und Farbeinstellungen festgelegt werden. Über das Programm ACROBAT DISTILLER können einzelne Dateien zu PDF konvertiert werden, es besteht aber auch die Möglichkeit, PostScript- und EPS-Dateien automatisch über überwachte Ordner zu PDF konvertieren zu lassen.

# Wie lege ich die Grundeinstellungen fest?

Nachdem Sie das Programm Distiller gestartet haben, definieren Sie zuerst die Grundeinstellungen, indem Sie den Menübefehl Distiller  $\rightarrow$  Voreinstellungen (Macintosh) bzw. Datei  $\rightarrow$  Voreinstellungen (Windows) wählen.

#### Warnung, wenn überwachte Ordner nicht verfügbar sind 1

Mithilfe von überwachten Ordnern kann das Konvertieren von PostScript zu PDF automatisiert werden. Es handelt sich hierbei um Verzeichnisse, die dem Distiller zugewiesen und von ihm automatisch überwacht werden. Befindet sich eine PostScript-Datei in einem überwachten Ordner, wird die Konvertierung automatisch gestartet. Aktivieren Sie die Option WARNUNG, WENN ÜBER-WACHTE ORDNER NICHT VERFÜGBAR SIND, um eine Mitteilung beim Starten des Programms zu erhalten, wenn eines oder mehrere zugewiesene Verzeichnisse nicht mehr verfügbar sind. Dies ist der Fall, wenn die zugewiesenen Verzeichnisse nachträglich umbenannt, verschoben oder gelöscht wurden.

#### Meldung, wenn Temp-Ordner von Windows fast voll ist (nur Windows) 2

Aktivieren Sie die Option, damit Sie eine Warnmeldung erhalten, wenn auf dem Laufwerk, auf dem das Programm ACROBAT DISTILLER installiert ist, weniger als 1 MB Speicherplatz zur Verfügung steht. PDF-Dokumente sind zwar kleiner als PostScript-Dokumente, aber bei der Konvertierung einer PostScript-Datei in das PDF-Format wird zeitweilig die doppelte Dateigröße der Post-Script-Datei an Festplattenspeicher benötigt.

## Eingabeaufforderung für PDF-Dateiziel 3

Ist diese Option aktiviert, bewirkt sie, dass ein Dialogfeld angezeigt wird, in welchem der Dateiname und der Speicherpfad für die zu erzeugende PDF-Datei angegeben bzw. festgelegt werden können, wenn eine PostScript-Datei per

#### **Acrobat Distiller**

# Grundeinstellungen aufrufen

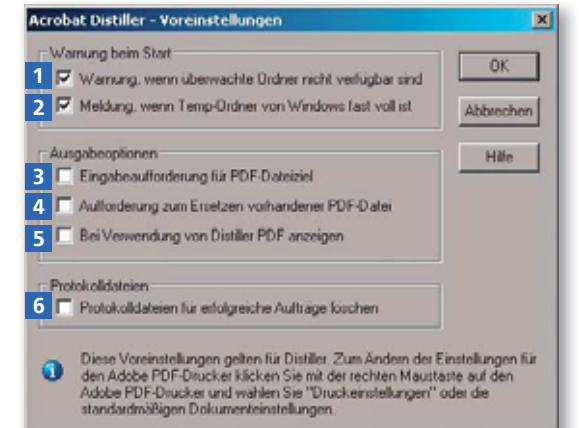

## Hinweis

Nach der Installation des Programms sollten die Grundeinstellungen kontrolliert und entsprechend den Anforderungen angepasst werden.